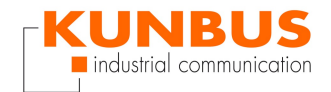

# **KUNBUS-COM Profinet Commissionning**

Dirk Conzelmann KUNBUS GmbH / Support

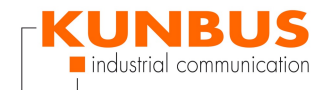

# INHALT

**Overview** 

**Configure PC network** 

**CDI interface** 

**CDI - Module Information** 

**CDI - Interface Configuration** 

**CDI - Profinet TPS-1 Configuration** 

**CDI - Equipped Modules** 

**CDI - Config Identification & Maintenance** 

**TIA Portal import GSDML** 

Install GSDML file

**Configure PLC** 

AddPLC

Add KUNBUS-COMS module

**Connect PLC and Device** 

**Connected devices** 

Klick on KUNBUS-COM

**Configure the Input Module** 

**Configure the Output Module** 

**Overview of Profinet Network devices** 

**Profinet Configuation KUNBUS-COM** 

**Profinet Configuation PLC** 

Verify the configauration

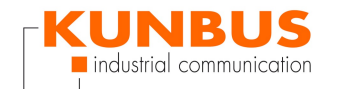

Select the PLC Compile Download Search PLC Load Software on the PLC Synchronize Software Loading Finish loading Online Connection Finish

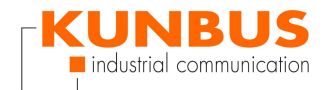

## Overview

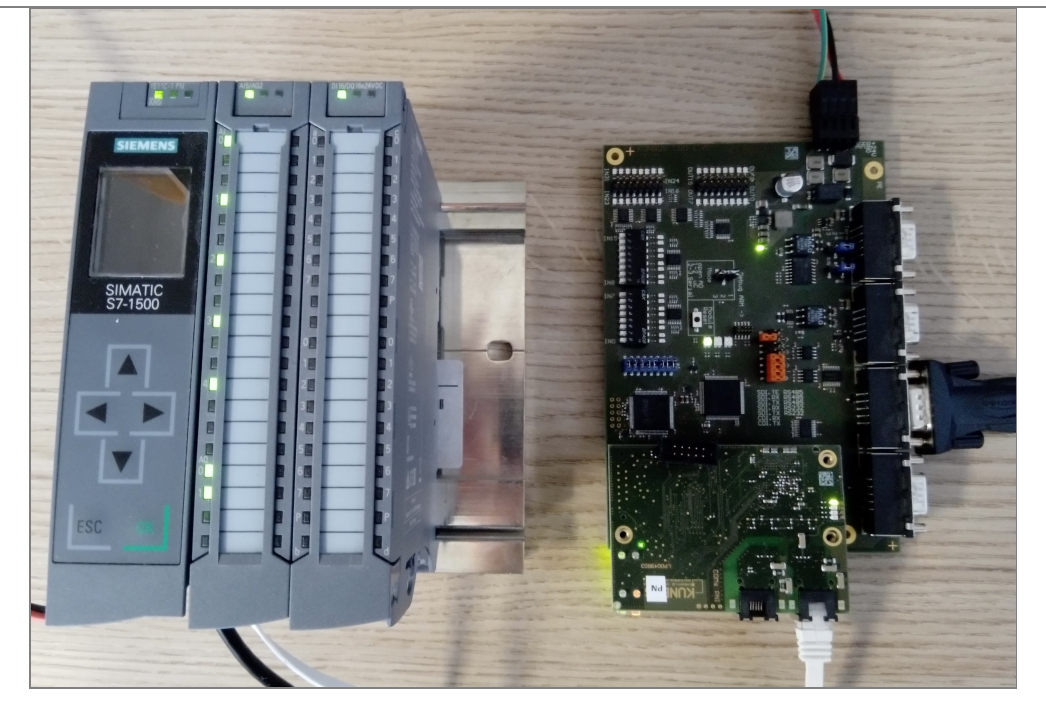

# 1.

This is a howto for quick commissionning of KUNBUS-COM Profinet with a Siemens S7-1500 PLC.

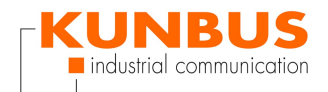

# **Configure PC network**

| vezani<br>← →<br>Qresani<br>Q <sup>*</sup> | rerkverbindungen<br>✓ ↑ 😰 > Systemsteuerung > Netzwerk und Internet<br>ieren ▼ Netzwerkaerät desktivieren Verbindung unter<br>igenschaften von Support ×                                                                                                    | > Netzwerkverbin<br>ersuchen Verl                                           |
|--------------------------------------------|----------------------------------------------------------------------------------------------------|-----------------------------------------------------------------------------|
| Net<br>Ve<br>Di                            | Werk         Freigabe           Eigenschaften von Internetprotokoll, Version 4 (TCP/IPv4)           Allgemein           IP-Einstellungen können automatisch zugewiesen werden, wenn<br>Netzwerk diese Funktion unterstützt. Wenden Sie sich andernfal<br>Netzwerkadministratory, um die geeigneten IP-Einstellungen zu be<br>OIP-Adresse automatisch beziehen           IP-Adresse:         I92 . 168 . 16 . 16<br>Subnetzmaske:           Standardgateway:         . | fiziertes Netzwerk<br>bit CT Desktop Ac<br>X<br>das<br>Is an den<br>ziehen. |
|                                            | DNS-Serveradresse automatisch beziehen  Polgende DNS-Serveradressen verwenden:  Bevorzugter DNS-Server:  Alternativer DNS-Server:  Einstellungen beim Beenden überprüfen  Erwe  OK                                                                                                    | ]<br> tert                                                                  |
| <b>2.</b><br>Set the network of you        | te 1 Element surgewählt                                                                                                    |                                                                             |

#### **CDI** interface

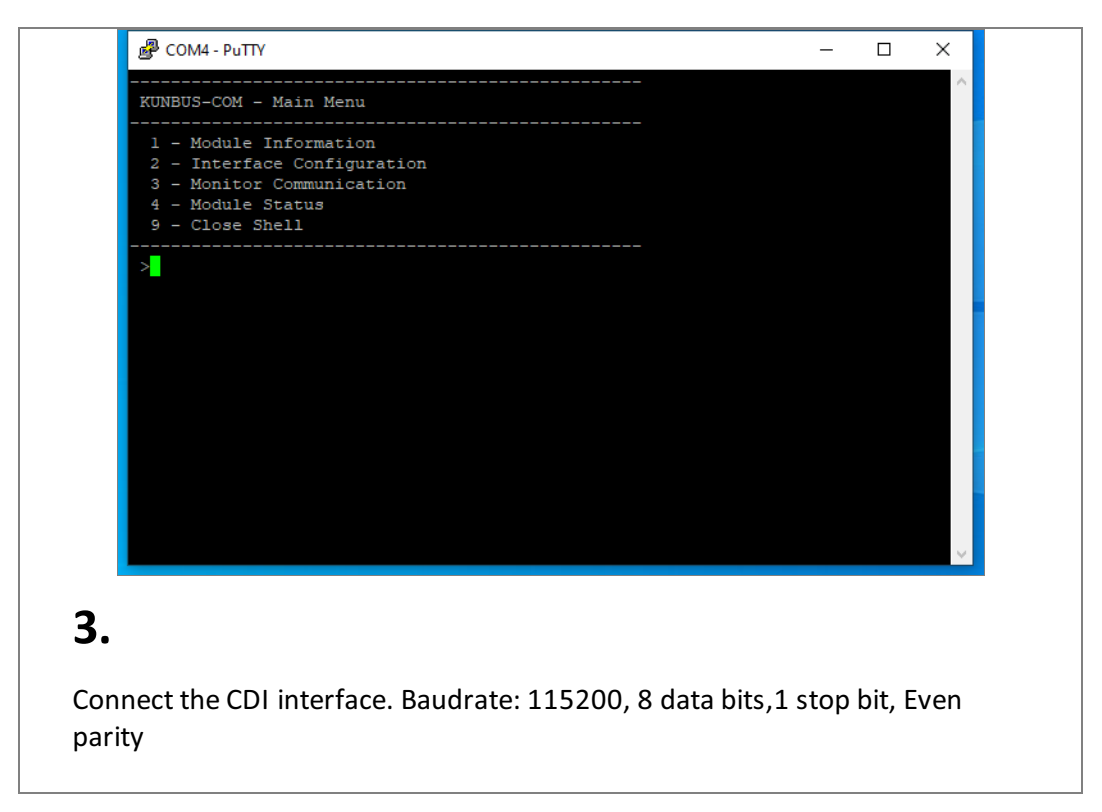

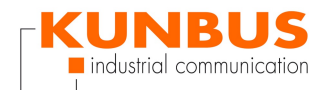

## **CDI - Module Information**

|    | இ COM4 - PuTTY                                                                                                    | _ | × |  |
|----|----------------------------------------------------------------------------------------------------|---|---|--|
|    | KUNBUS-COM - Module Information                                                                                   |   |   |  |
|    | Revision: 1.2.13280<br>Firmware CRC: 0x58855f38<br>Serial Number: 4294967295<br>Module Type: ( 58) Profinet TPS-1 |   |   |  |
|    | >                                                                                                    |   |   |  |
|    |                                                                                                    |   | × |  |
| 4. |                                                                                                    |   |   |  |
|    |                                                                                                    |   |   |  |

#### **CDI - Interface Configuration**

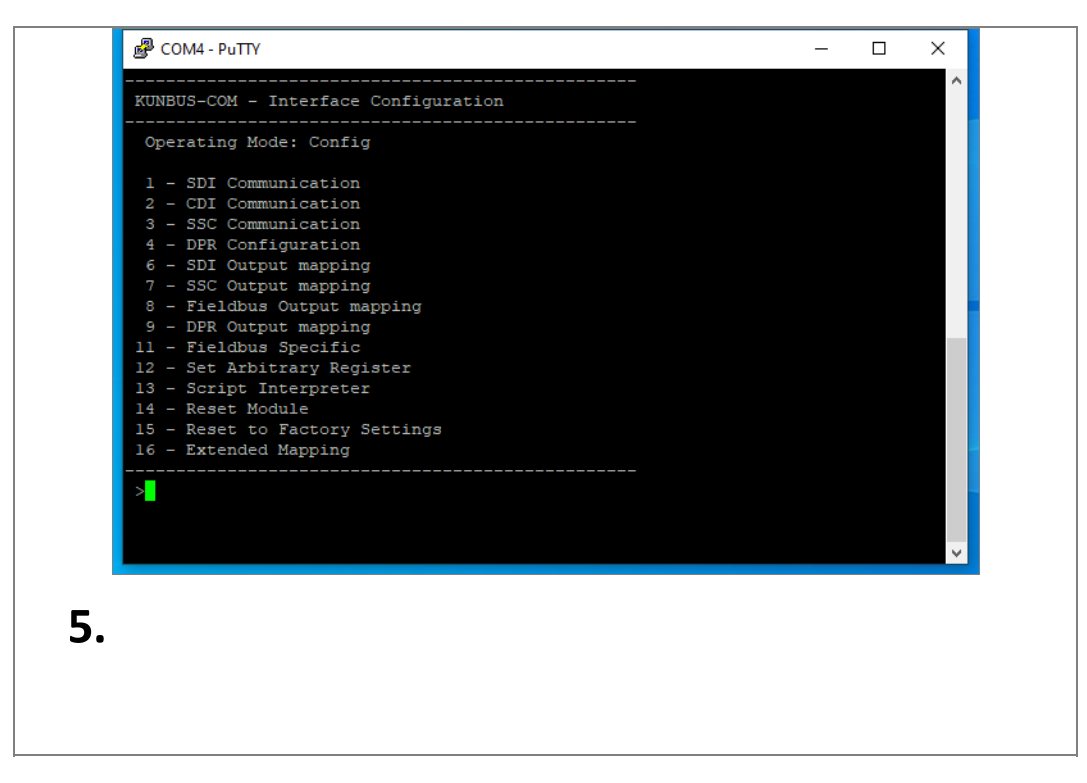

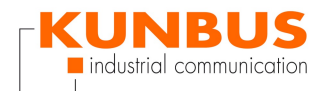

#### **CDI - Profinet TPS-1 Configuration**

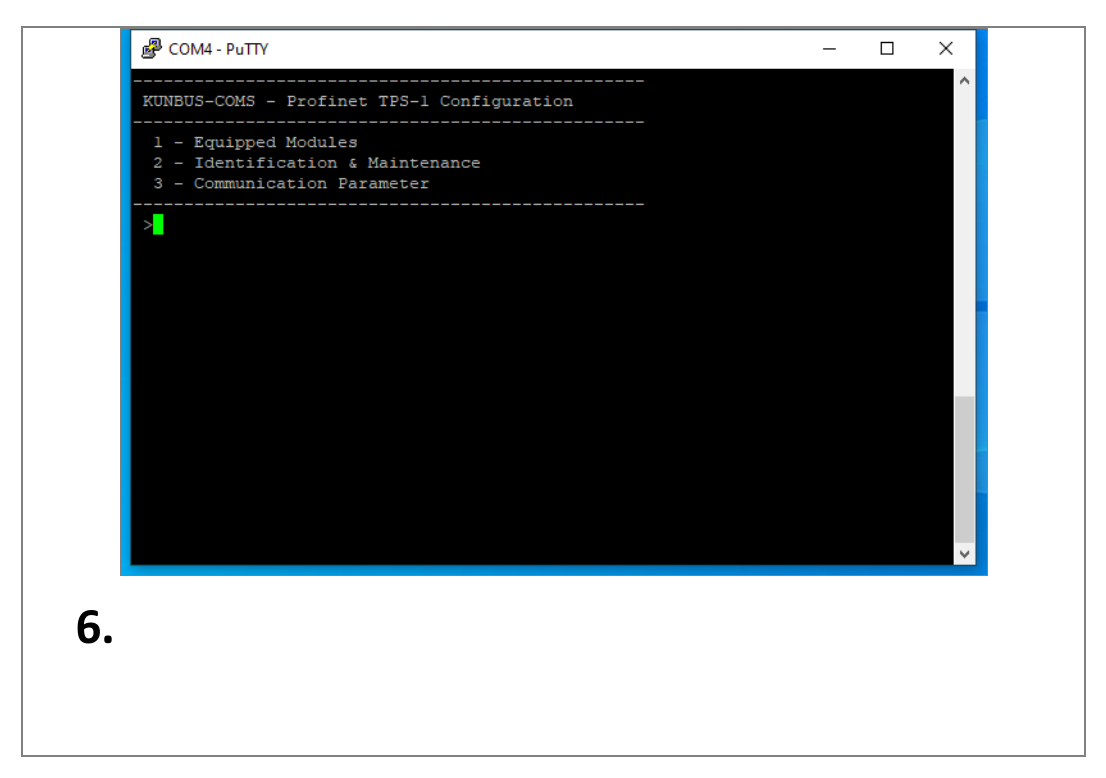

#### **CDI - Equipped Modules**

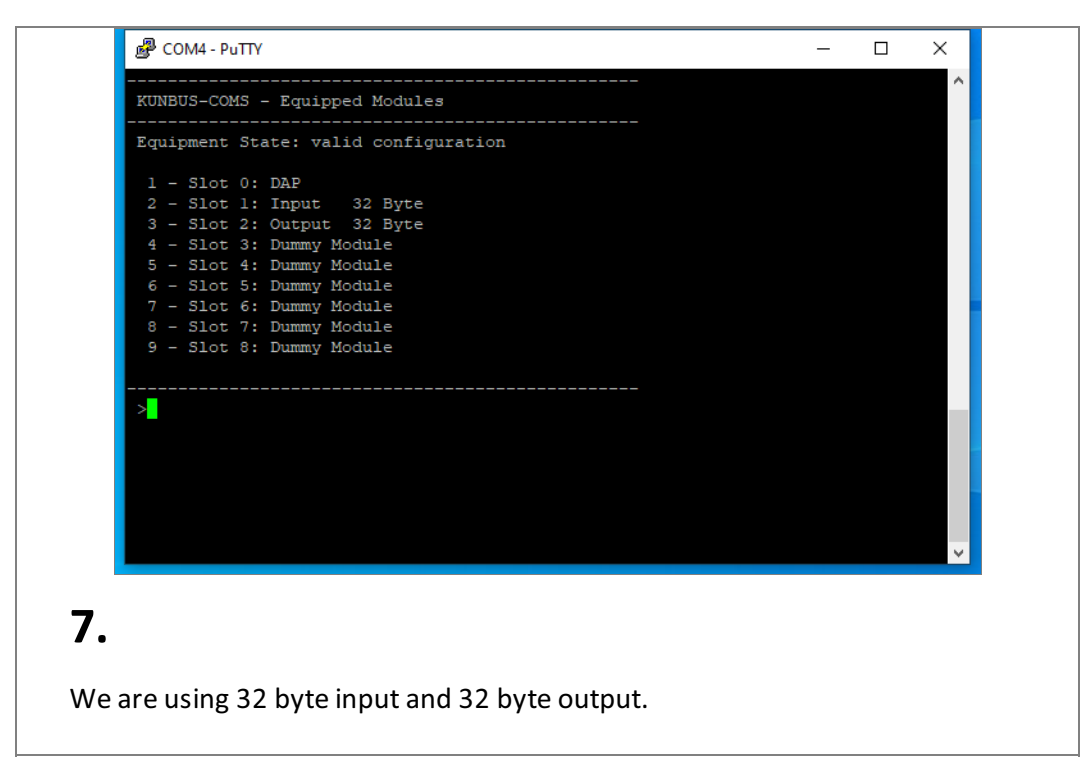

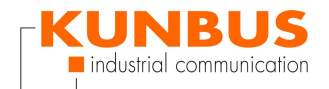

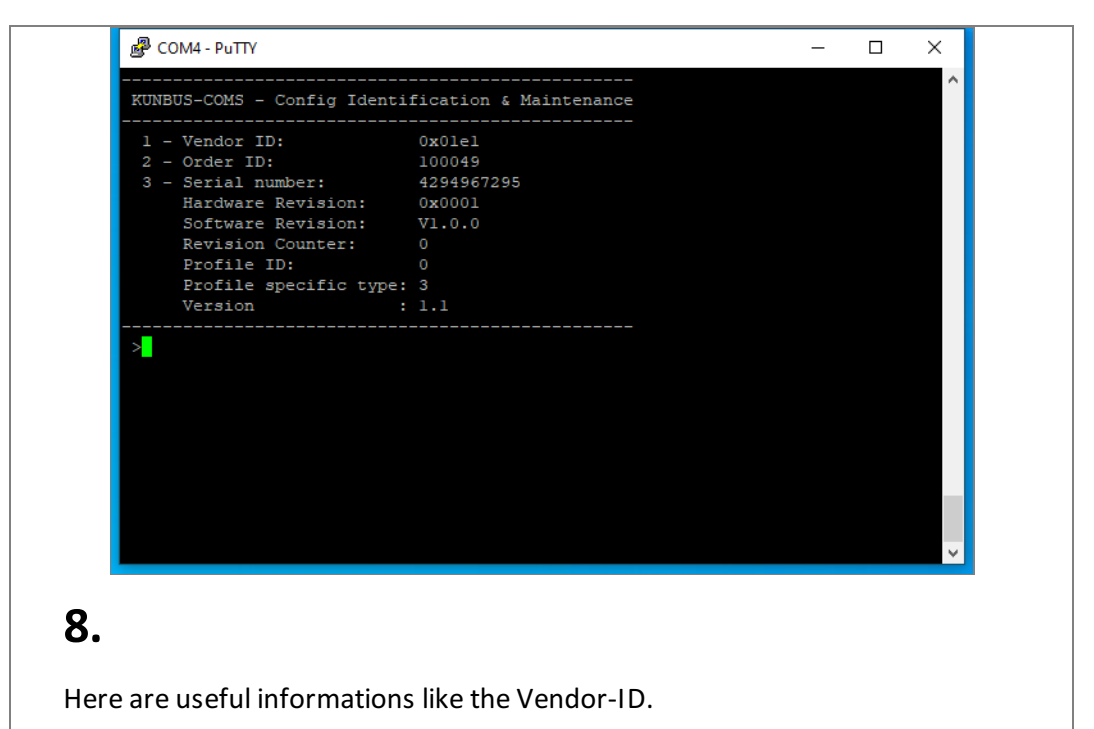

# **CDI - Config Identification & Maintenance**

| Projektnavigation []                             |                                     |                                 | Aufgaben                                | 00         |
|--------------------------------------------------|-------------------------------------|---------------------------------|-----------------------------------------|------------|
| Geräte                                           |                                     |                                 | Optionen                                |            |
| 🖬 📃                                              |                                     |                                 |                                         |            |
|                                                  |                                     |                                 | <ul> <li>Suchen und ersetzen</li> </ul> |            |
| COMS Profinet     Neues Gerät hinzufügen         |                                     |                                 | Suchers                                 |            |
| 📥 Geräte & Netze                                 |                                     |                                 |                                         | v          |
| PLC [CPU 1511C-1 PN]     Nicht gemeilerte Geräte | V                                   |                                 | Nur ganzes Wort suchen                  |            |
| Security-Einstellungen                           |                                     |                                 | Gro8-Kleinschreibung                    |            |
| Gemeinsame Daten                                 |                                     |                                 | Suchen in untergeordneten Struk         | Juren      |
| Go Sprachen & Ressourcen                         |                                     |                                 | Suchen in ausgeblendeten Texter         |            |
| Online-Zugänge                                   |                                     |                                 | Platzhalterzeichen verwenden            |            |
| Card Reader/US8-Speicher                         |                                     |                                 | E negulare Austrucke verwenden          |            |
|                                                  |                                     |                                 | ( ) Nach unten                          |            |
|                                                  |                                     |                                 | 000 Curchan                             |            |
|                                                  |                                     |                                 | Jucien                                  |            |
|                                                  |                                     | Eigenschaften                   | Ersetzen:                               |            |
|                                                  | Allgemein D Querverweise Übersetzen |                                 | Geramter Dolument                       |            |
|                                                  | Alle Meldungen anzeigen             |                                 | O Von der aktuellen Position            |            |
|                                                  |                                     |                                 | Auswahl                                 |            |
|                                                  | I Plad Beschreibung                 | Gehe zu ? Fehler Warnungen Zeit | Ersetzen Alle ersetzen                  |            |
|                                                  |                                     |                                 | M Sprachan & Passauroan                 |            |
|                                                  |                                     |                                 | - sprachen & Nessourcen                 |            |
|                                                  |                                     |                                 | Editiersprache:                         |            |
|                                                  |                                     |                                 |                                         |            |
|                                                  |                                     |                                 | Referenzsprache:                        |            |
|                                                  |                                     |                                 |                                         |            |
|                                                  |                                     |                                 |                                         |            |
|                                                  |                                     |                                 |                                         |            |
|                                                  |                                     |                                 |                                         |            |
| ✓ Detailansicht                                  | -                                   |                                 |                                         |            |
|                                                  |                                     |                                 |                                         |            |
|                                                  |                                     |                                 |                                         |            |
| Name                                             |                                     |                                 |                                         |            |
| Geräte & Netze                                   |                                     |                                 |                                         |            |
| PLC                                              |                                     |                                 |                                         |            |
| Nicht gruppierte Geräte                          |                                     |                                 |                                         |            |
| Gemeinsame Daten                                 |                                     |                                 |                                         |            |
| Dokumentationseinstellun                         |                                     |                                 |                                         |            |
| Sprachen & Ressourcen                            |                                     |                                 |                                         |            |
| 4 Rostalansicht                                  |                                     |                                 | Recipies CONT. RecEase and March        |            |
|                                                  |                                     |                                 | Condent comp i tamiti geometi           | 12:38      |
| eingeben O                                       | ' 🤒 😐 🧭 🌒 🤨 🥦 🖉 👘                   |                                 | ^ 🧠 🔁 🕫                                 | 08.11.2019 |
|                                                  |                                     |                                 |                                         |            |
|                                                  |                                     |                                 |                                         |            |
| <b>^</b>                                         |                                     |                                 |                                         |            |
| Ч.                                               |                                     |                                 |                                         |            |
| <i>.</i>                                         |                                     |                                 |                                         |            |
|                                                  |                                     |                                 |                                         |            |
|                                                  |                                     |                                 |                                         |            |
|                                                  |                                     |                                 |                                         |            |

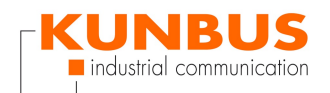

# **TIA Portal import GSDML**

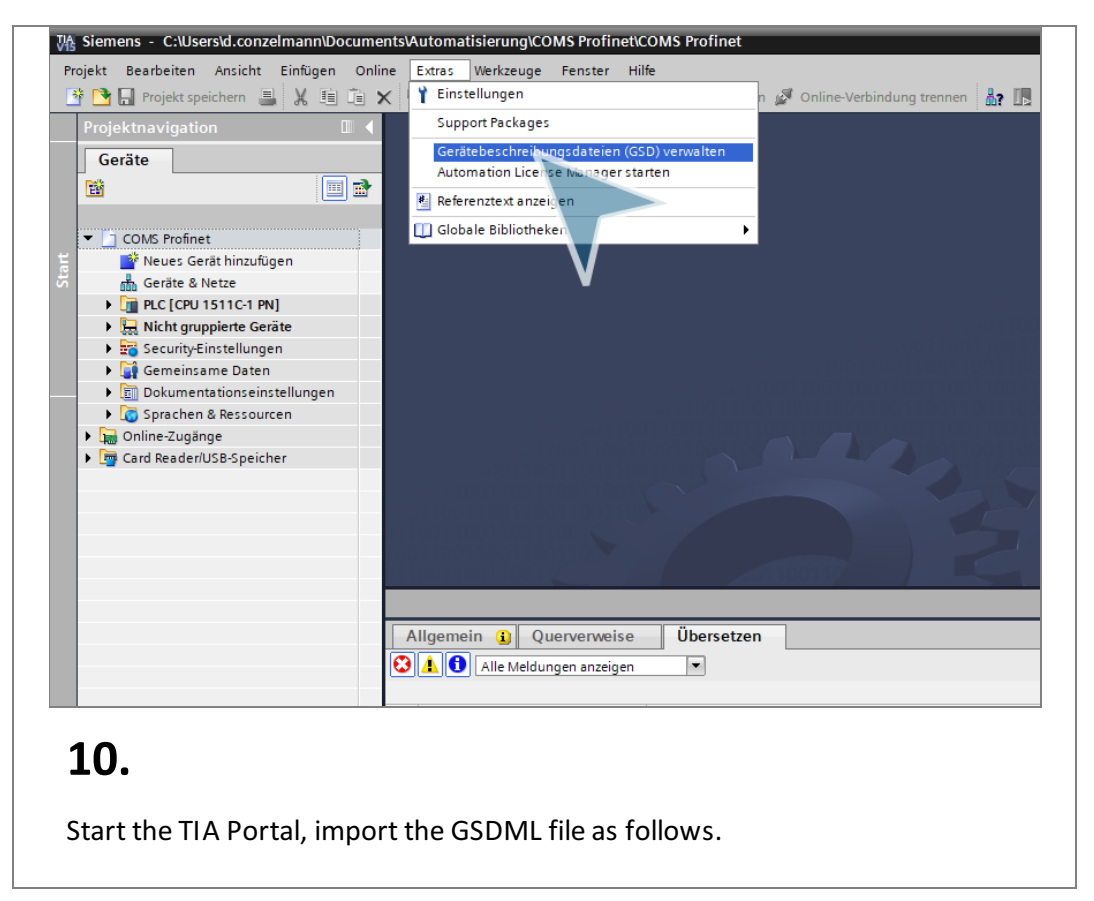

## Install GSDML file

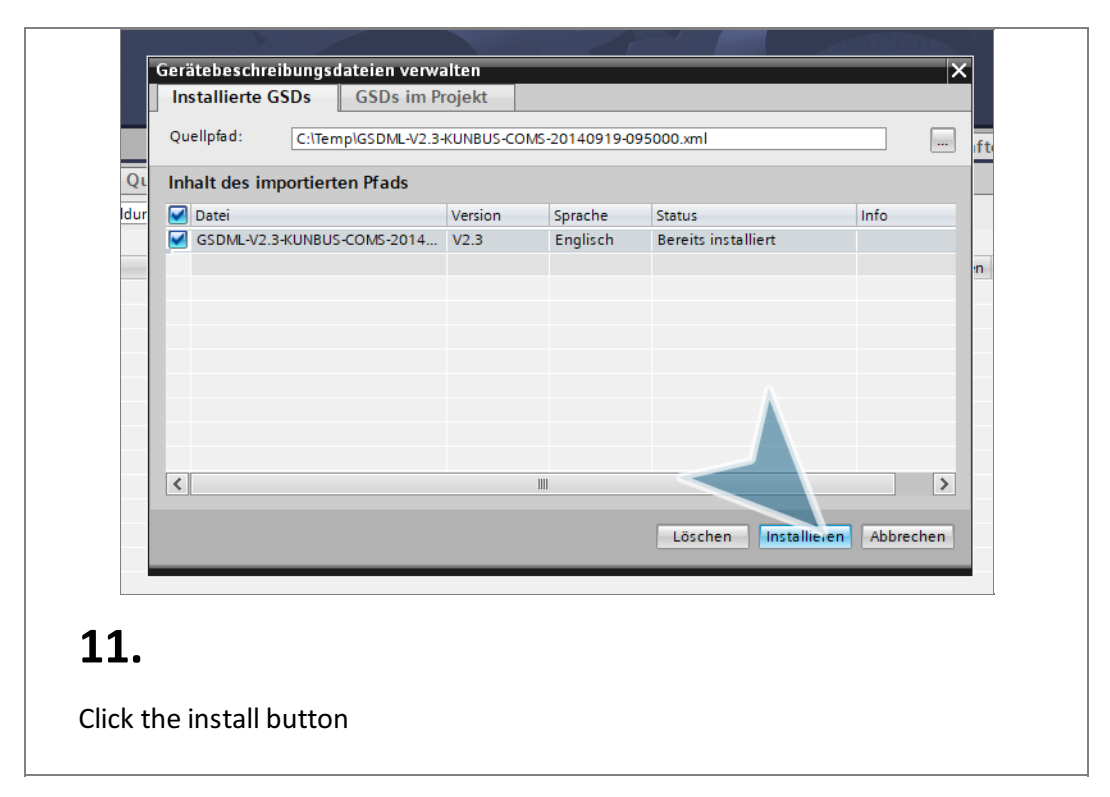

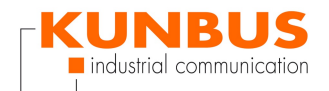

## **Configure PLC**

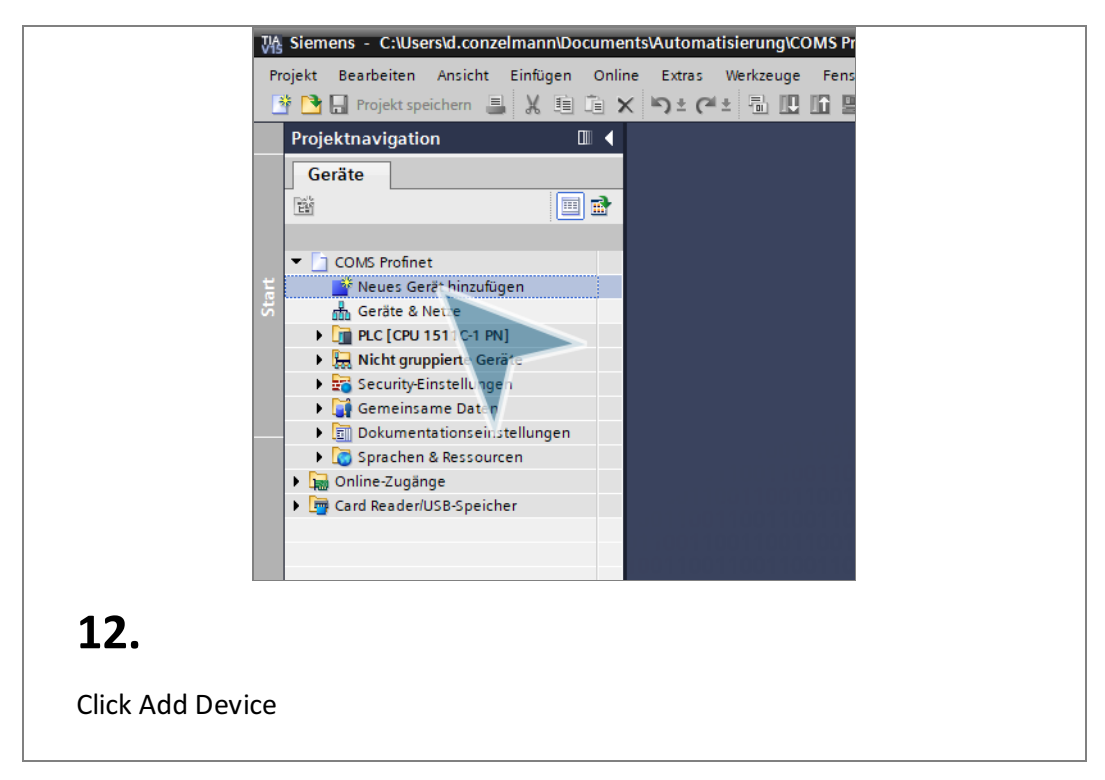

AddPLC

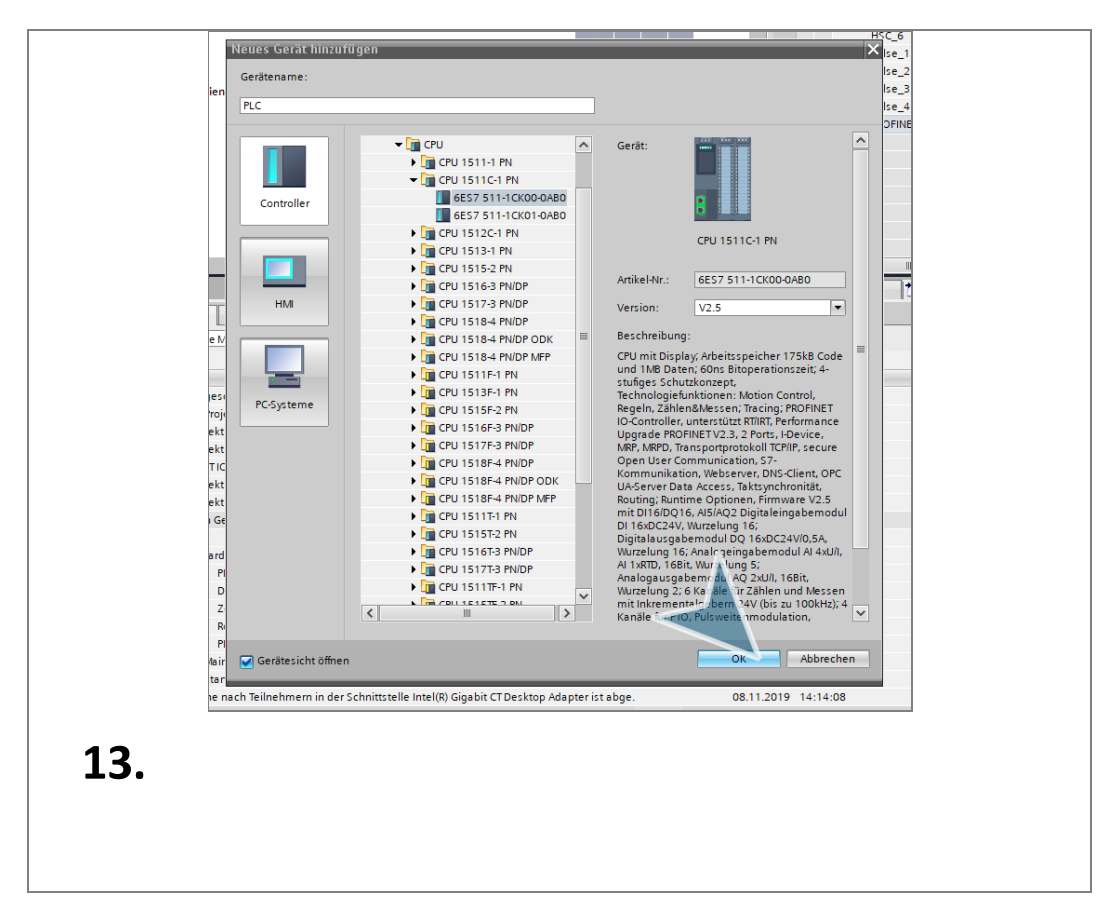

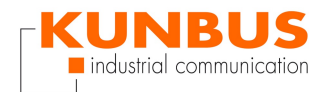

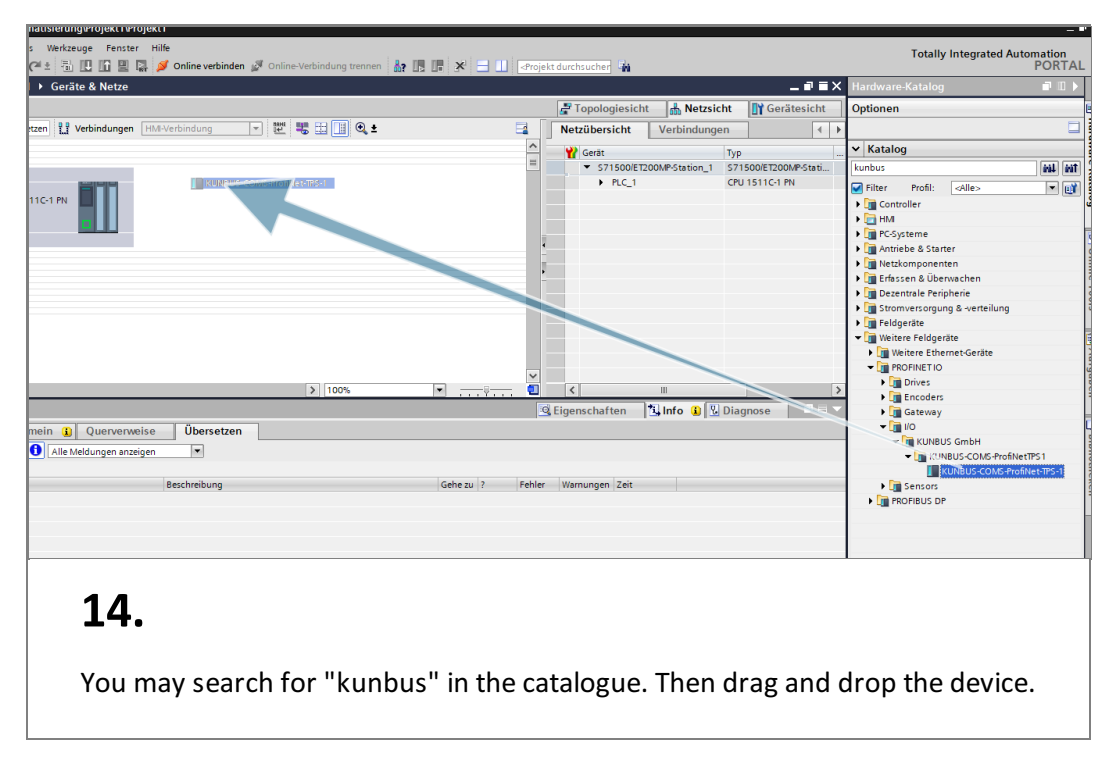

# Add KUNBUS-COMS module

## **Connect PLC and Device**

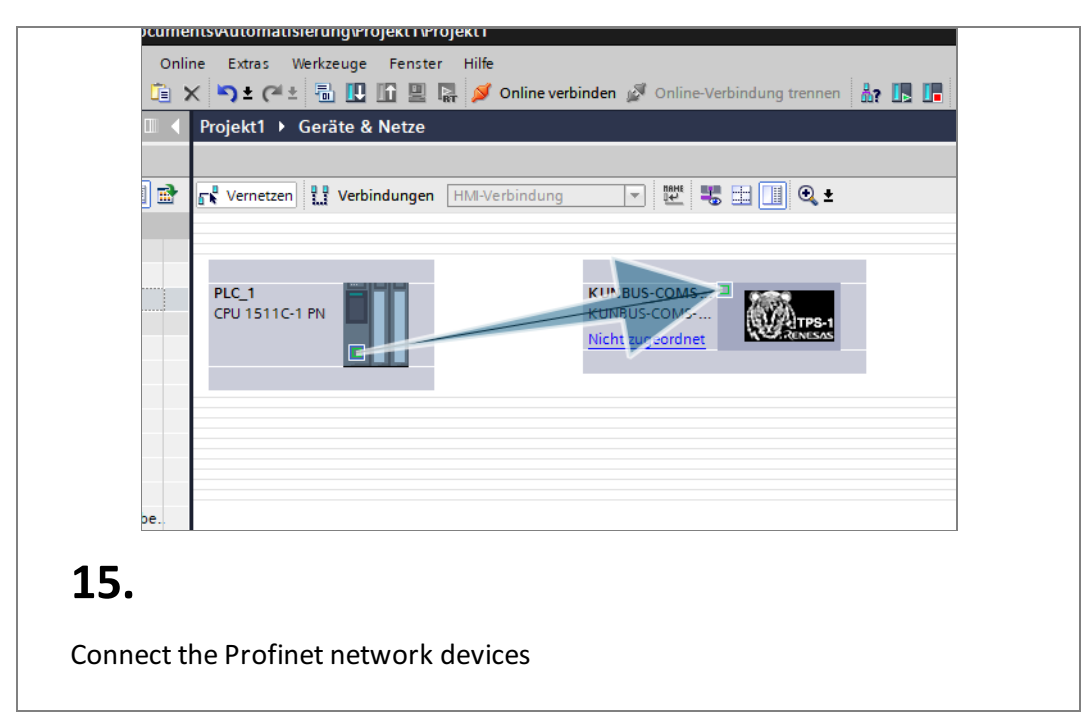

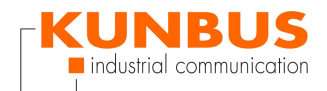

# **Connected devices**

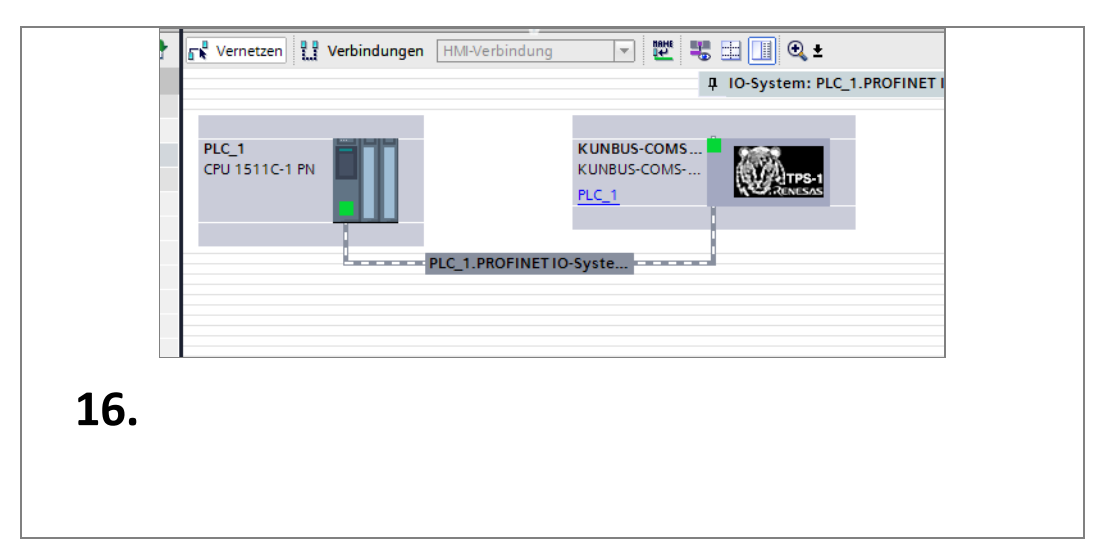

### Klick on KUNBUS-COM

| Projektrasulgation                               |                                                                                | Hardware Katalog                                                                                                    |
|--------------------------------------------------|--------------------------------------------------------------------------------|----------------------------------------------------------------------------------------------------|
| Tiojexinavigation II 4                           |                                                                                |                                                                                                    |
| Gerate                                           | a lopologiesicht Metzsicht                                                     | Optionen                                                                                                    |
| M                                                | r Vernetzen II Verbindungen HM2/erbindung v 2 45 11 42 4 4 Verbindungen (      | *                                                                                                    |
|                                                  | 4 IO-System: PLC_1.PROFINET IO-System (100)                                    | ✓ Katalog                                                                                                    |
| Projekti     Neuer Gerit hinnufunen              | <ul> <li>\$71500ET200MP-Station_1</li> <li>\$71500ET200MP-Station_1</li> </ul> | kunbus (## ##                                                                                                    |
| Geräte & Netze                                   | PLC_1 CFU 1511C-1 PN                                                           | 🖌 filter Profil: <alle> 💌 🛃</alle>                                                                                                    |
| <ul> <li>PLC_1 [CPU 15110-1 PN]</li> </ul>       | CPU 1511C-1 PN CDD-Granet CDD-Granet CDD-Granet CDD-Granet                     | Controller                                                                                                    |
| Gerätekonfiguration                              |                                                                                | • <u>•</u> HM                                                                                                    |
| 😼 Online & Diagnose                              |                                                                                | Constant and the second second s |
| Programmbausteine     Tachoologiachielte         | PLC_1.PROFINET IO-Syste                                                        | Netzkomponenten                                                                                                    |
| Gall Externe Quellen                             |                                                                                | Erfassen & Überwachen                                                                                                    |
| PLC-Variablen                                    |                                                                                | Dezentrale Peripherie                                                                                                    |
| C PLC-Datentypen                                 |                                                                                | Stromversorgung & -verteilung                                                                                                    |
| <ul> <li>Beobachtungs- und Forcetabe.</li> </ul> |                                                                                | Feidgeräte                                                                                                    |
| Coline-Sicherungen                               |                                                                                | Weitere Felogerate                                                                                                    |
| OPC UA-Kommunikation                             |                                                                                | - PROFINETIO                                                                                                    |
| Geräte-Proxy-Daten                               |                                                                                | Drives                                                                                                    |
| 22 Programminformationen                         |                                                                                | Encoders                                                                                                    |
| 🕞 PLC-Überwachungen & -Meld                      | Eigenschaften 🖞 Info 👔 🖞 Diagnose                                              | Gateway                                                                                                    |
| PLC-Meldetextlisten                              | Allgemein (1) Querverweise Übersetzen                                          | - III IO                                                                                                    |
| Lokale Module                                    | Alle Meldungen anzeigen                                                        | KUNBUS-COMS-ProfinetTPS 1                                                                                                    |
| Nicht gruppierte Geräte                          |                                                                                | KUNBUS-COMS-ProfiNet-TPS-1                                                                                                    |
| SecurityEinstellungen                            | I Pfad Beschreibung Gehe zu ? Fehler Warnungen Zeit                            | Sensors                                                                                                    |
| 🕨 🙀 Gemeinsame Daten                             |                                                                                | ROFIBUS DP                                                                                                    |
| Dokumentationseinstellungen                      |                                                                                |                                                                                                    |
| Online-Zuplinge                                  |                                                                                |                                                                                                    |
| Card Reader/USB-Speicher                         |                                                                                |                                                                                                    |
|                                                  |                                                                                |                                                                                                    |
|                                                  |                                                                                |                                                                                                    |
|                                                  |                                                                                |                                                                                                    |
|                                                  |                                                                                |                                                                                                    |
|                                                  |                                                                                | ✓ Information                                                                                                    |
|                                                  |                                                                                | Gerāt:                                                                                                    |
|                                                  |                                                                                |                                                                                                    |
| A Datallandah                                    |                                                                                | - CAN                                                                                                    |
| • Decanarisient                                  |                                                                                |                                                                                                    |
|                                                  |                                                                                | INVESTIGATION OF A STATE                                                                                                    |
|                                                  |                                                                                | KONBOS COMSPIONIED IPS/1                                                                                                    |
| Name                                             |                                                                                | artikalatr : 100049                                                                                                    |
|                                                  |                                                                                | Tooley                                                                                                    |
|                                                  |                                                                                | Version: (GSDML-V2.3-KUNBUS-COMS-3 ·                                                                                                    |
|                                                  |                                                                                | Beschreibung:                                                                                                    |
|                                                  |                                                                                | KUNBUS-COMS Profinet-TPS-1 Interfacemodul                                                                                                    |
|                                                  |                                                                                |                                                                                                    |
|                                                  |                                                                                |                                                                                                    |
|                                                  |                                                                                |                                                                                                    |
| _                                                |                                                                                | ×                                                                                                    |
| Portalansicht     Ubersicht                      | 📩 Geräte 8 Net                                                                 | Das Projekt Projekt1 wurde erfolgreich                                                                                                    |
| ingehen O 🗁                                      | i 🙃 🚋 🥪 🕐 🚓 📩 🦂 🐘 📷                                                            | ∧ 🥌 🖽 d∈) 1347 📑                                                                                                    |
| 0 1                                              |                                                                                | 08.11.2019                                                                                                    |
|                                                  |                                                                                |                                                                                                    |
|                                                  |                                                                                |                                                                                                    |
|                                                  |                                                                                |                                                                                                    |
| 17                                               |                                                                                |                                                                                                    |
| L/.                                              |                                                                                |                                                                                                    |
|                                                  |                                                                                |                                                                                                    |
|                                                  |                                                                                |                                                                                                    |
|                                                  |                                                                                |                                                                                                    |
|                                                  |                                                                                |                                                                                                    |
|                                                  |                                                                                |                                                                                                    |
|                                                  |                                                                                |                                                                                                    |

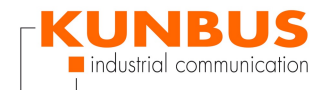

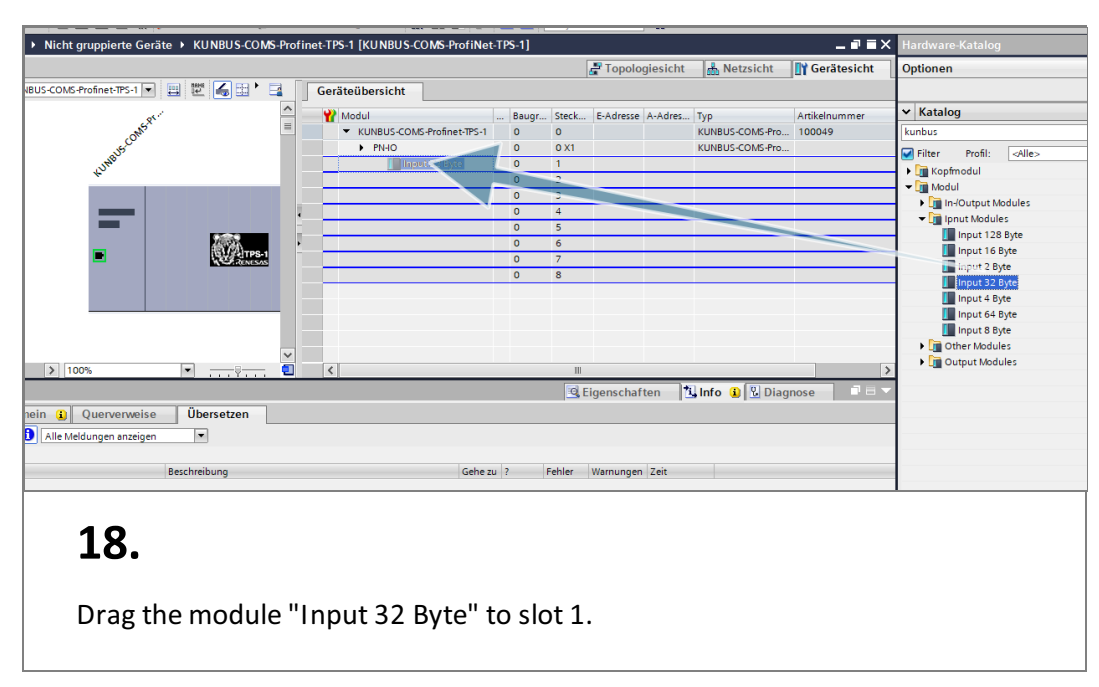

# **Configure the Input Module**

# **Configure the Output Module**

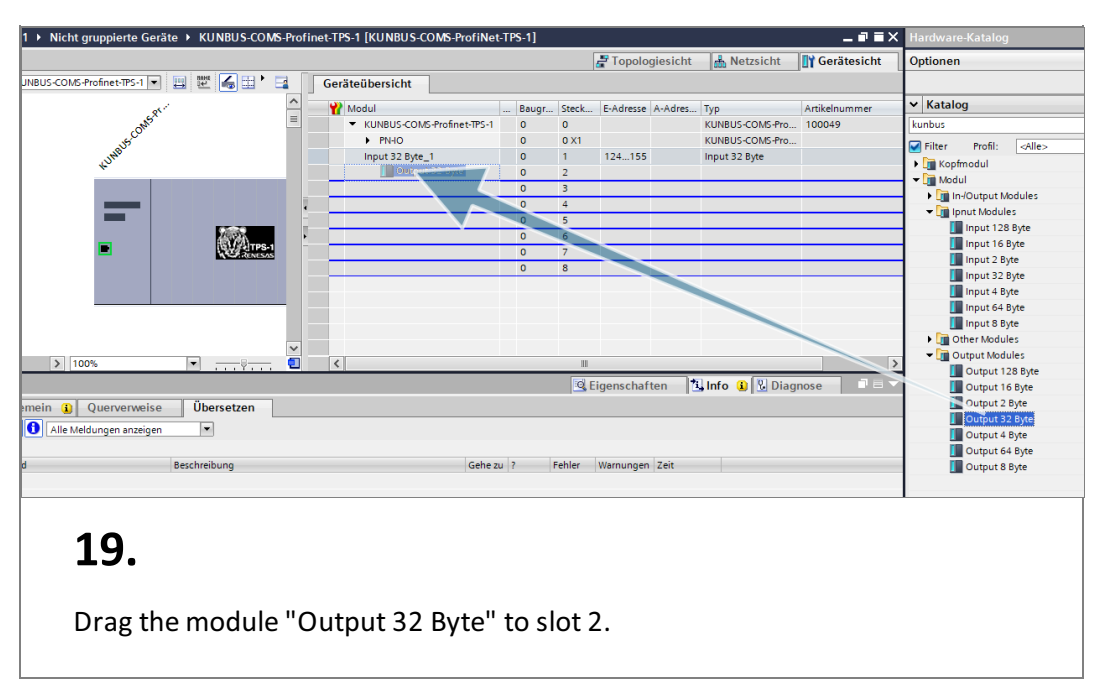

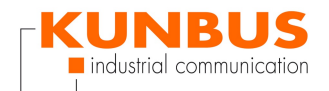

#### **Overview of Profinet Network devices**

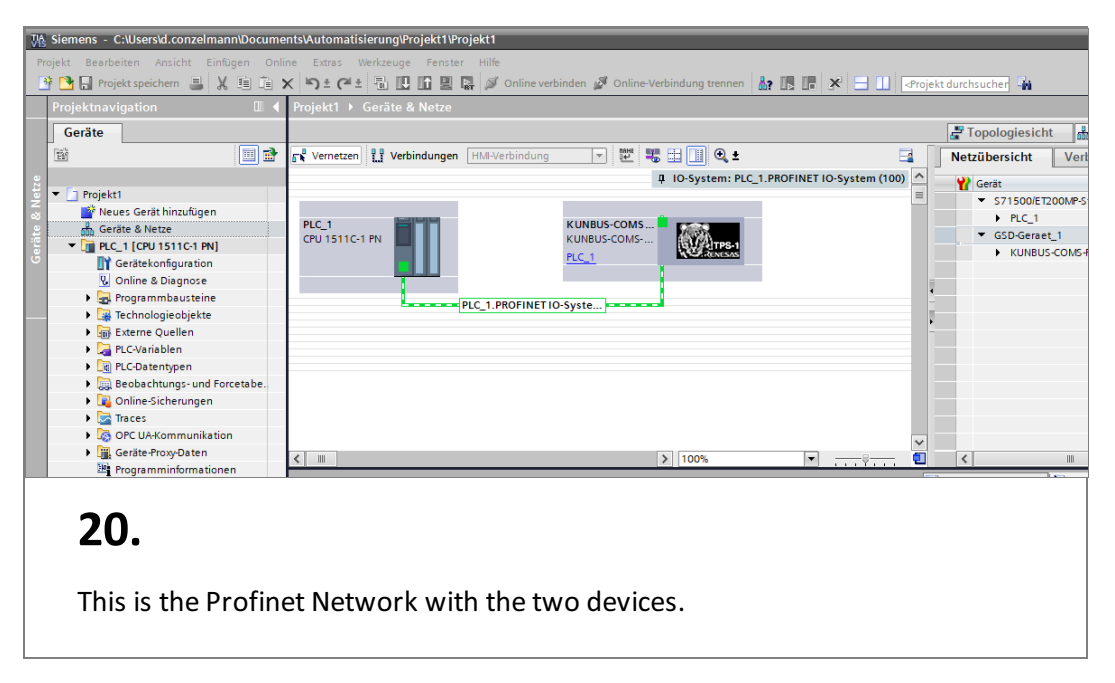

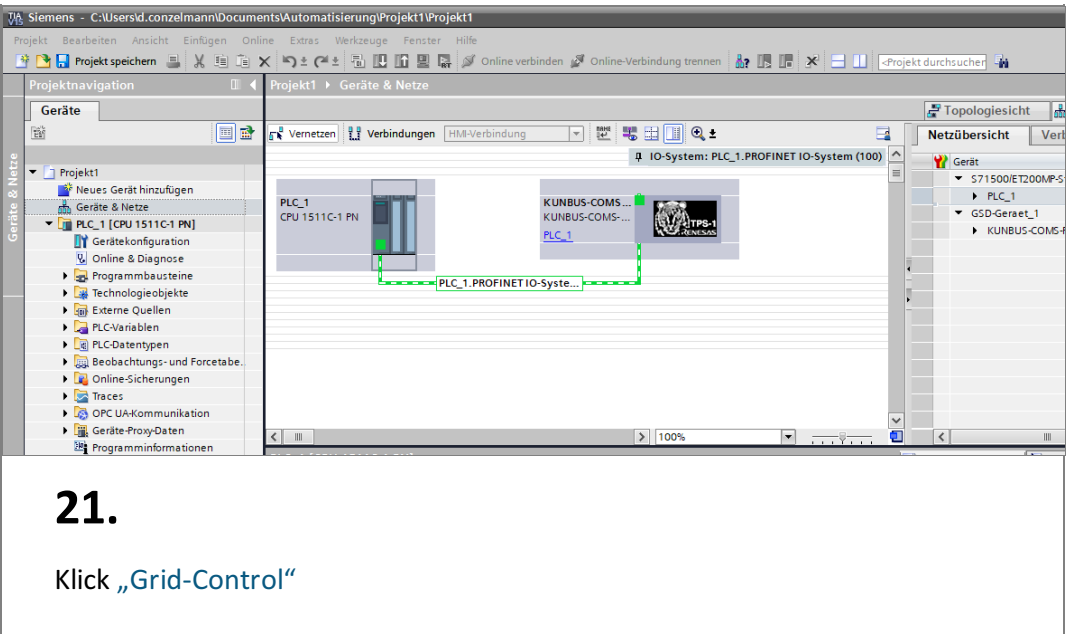

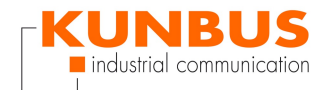

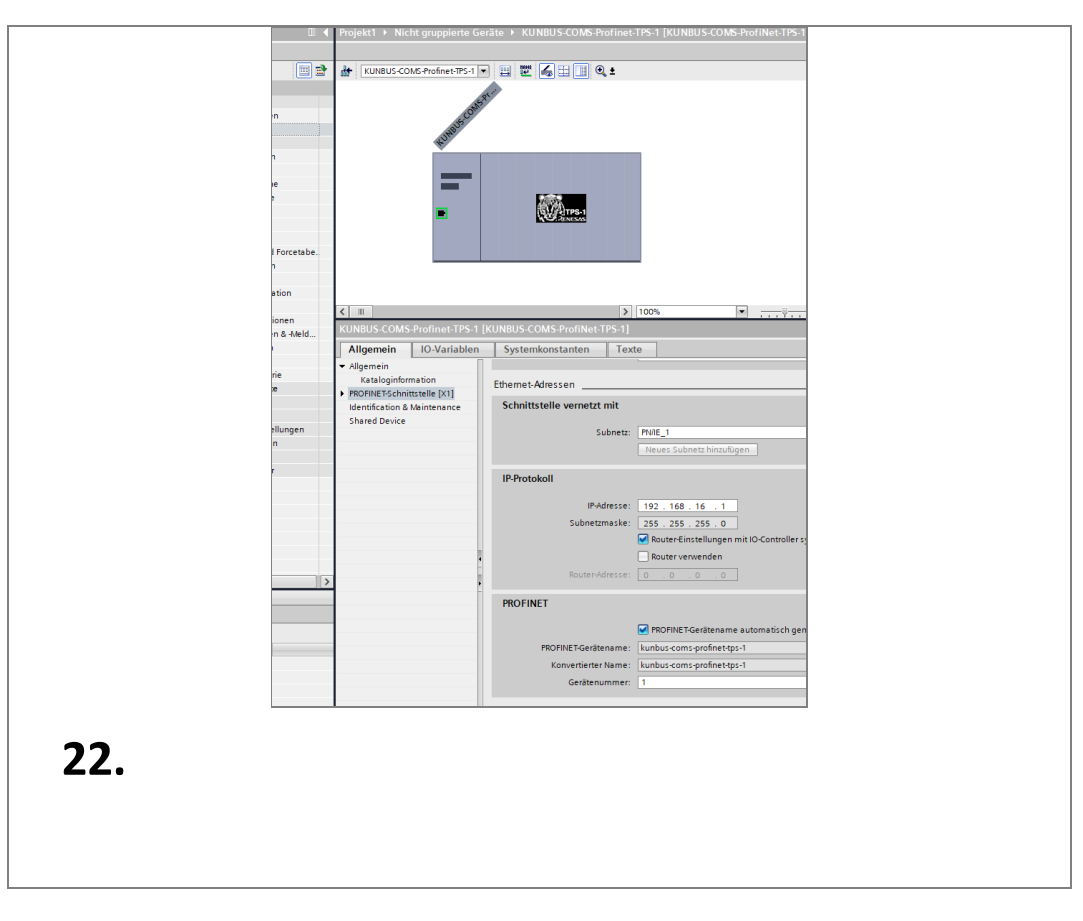

# **Profinet Configuation KUNBUS-COM**

# **Profinet Configuation PLC**

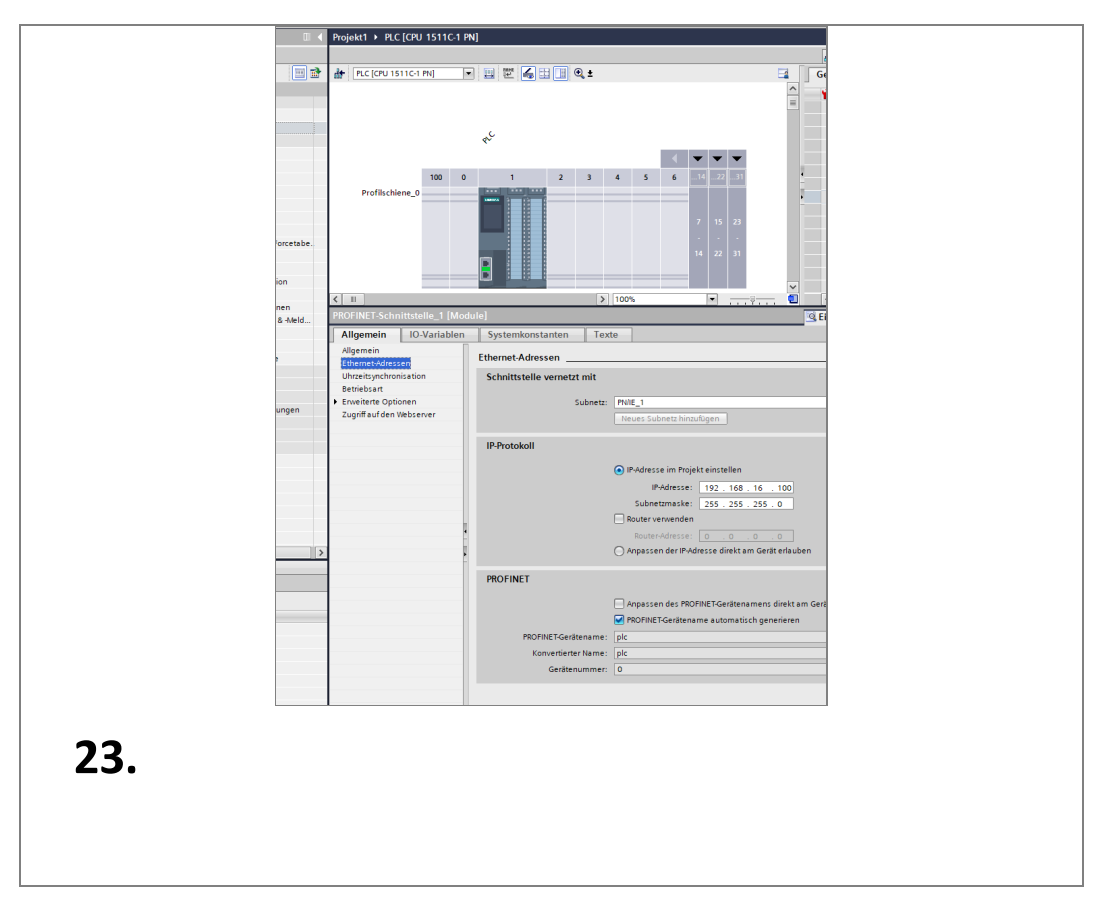

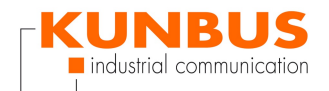

## Verify the configauration

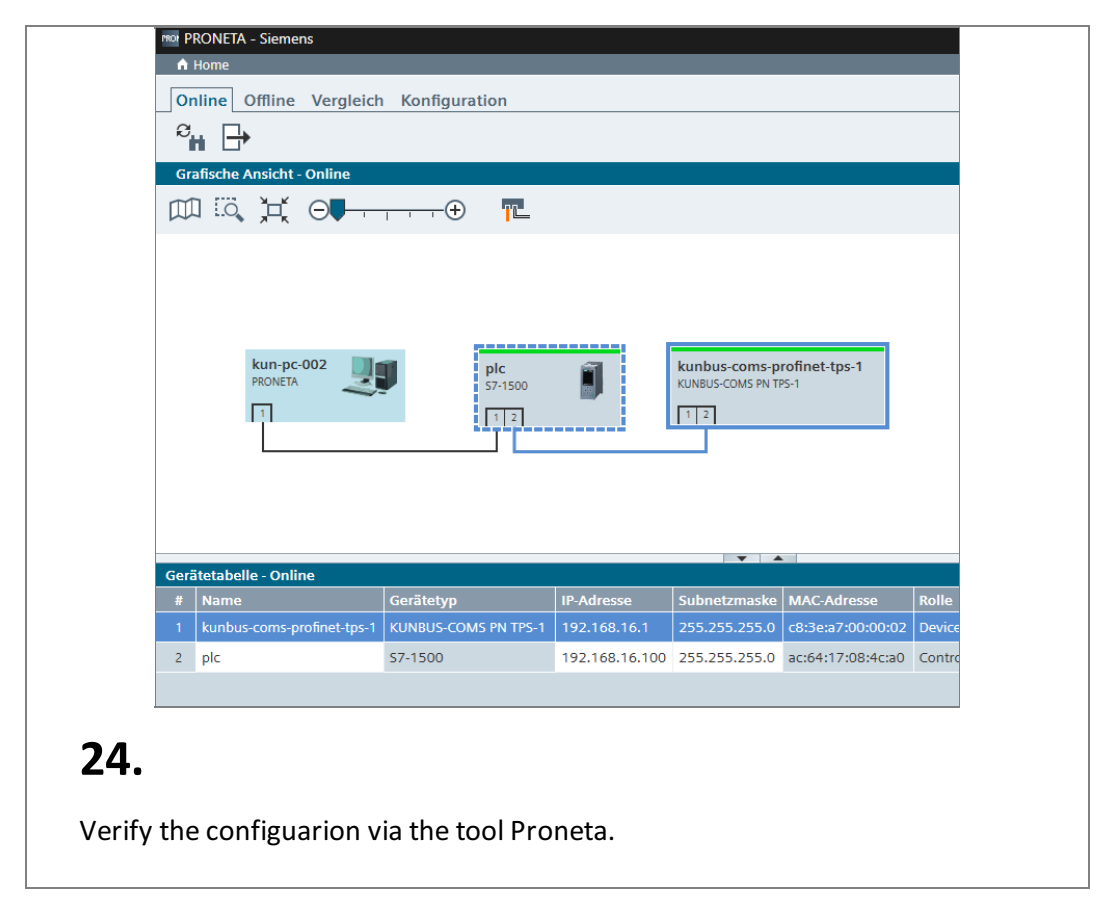

#### **Select the PLC**

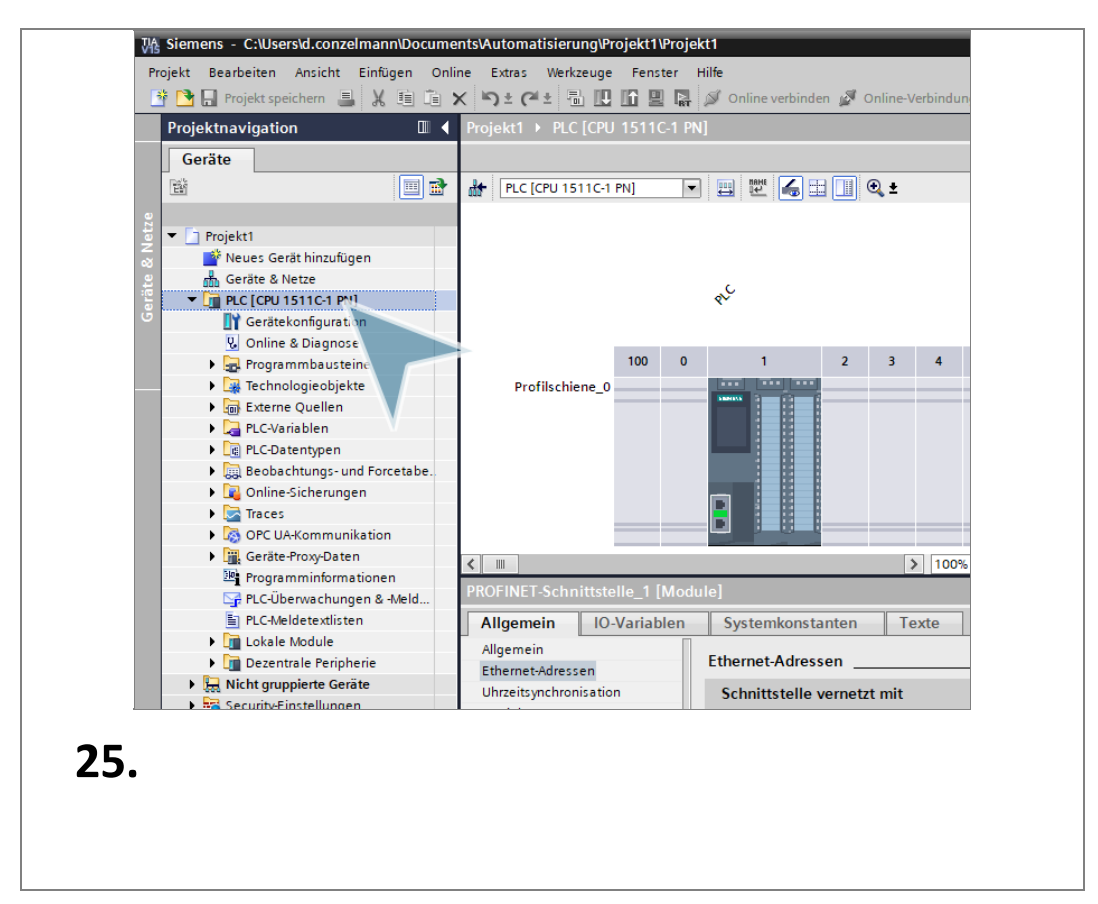

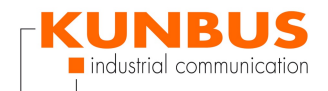

# Compile

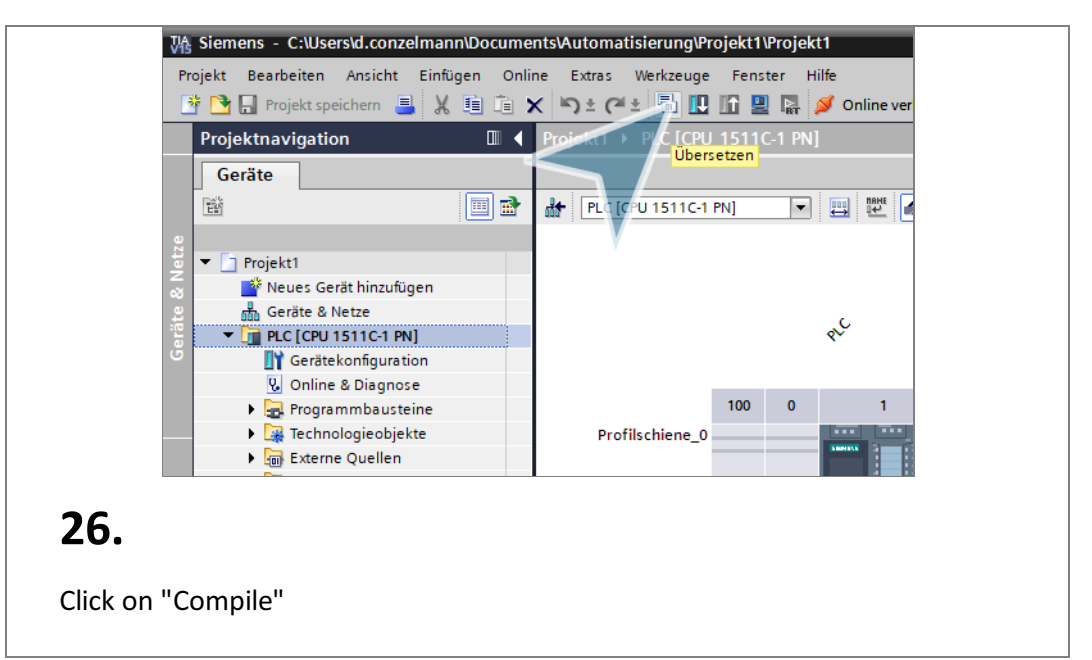

| A          |                                            |                  |               | 1.00%                |                 |          |       | <b>_</b> |           |       |        |
|------------|--------------------------------------------|------------------|---------------|----------------------|-----------------|----------|-------|----------|-----------|-------|--------|
| < III      |                                            |                  | Übercetz      | 3 100%               | •               | Y        |       | 민        | (         |       |        |
|            |                                            |                  | Obersetz      | en                   |                 |          |       |          |           |       | L Info |
| Allger     | nein 🚺 Querverweise                        | Übersetze        |               |                      |                 |          |       |          |           |       |        |
|            | Alle Meldungen anzeigen                    | <br>             |               | Konfiguration v      | vird übersetzt  |          |       |          |           |       |        |
| OPCILA     | 1 für Ziel PLC wurde erfolgreich           | generiert        |               | (50%) Übersetze N    | lain (OB1)      |          |       |          |           |       |        |
| 1 Pfad     | , nar zierr ze trande enloigreier          | Beschreibung     |               |                      |                 |          |       |          |           | it    |        |
| <u> </u>   | rLC                                        | j                |               |                      |                 |          |       |          |           | :12   | :42    |
| <b>A</b> • | <ul> <li>Hardwarekonfiguration</li> </ul>  |                  |               |                      |                 |          |       |          | C         | :12   | :43    |
| 4          | <ul> <li>\$71500/ET200MP-Statio</li> </ul> |                  |               |                      |                 |          |       |          | Abbrechen | :12   | :45    |
| <u> </u>   | <ul> <li>Profilschiene_0</li> </ul>        |                  |               |                      |                 |          | _     | _        |           | :12   | :45    |
| 4          | PLC                                        |                  |               |                      |                 | <b>~</b> |       | 0        | 3         | 14:12 | :45    |
| 4          | <ul> <li>PROFINET-Sch</li> </ul>           |                  |               |                      |                 | <u> </u> |       | 0        | 1         | 14:12 | :45    |
| <u> </u>   |                                            | Die Funktion zur | n Gerätetau:  | sch ohne Wechselm    | edium ist für G | <u> </u> | - 7 - |          |           | 14:12 | :45    |
| 4          | ▼ PLC                                      | N.C. AND I       |               |                      |                 | <u> </u> |       | 0        | 1         | 14:12 | :45    |
| <b>A</b>   | CPULDisplay 1                              | FLC enthalt kein | e konfigurier | te schutzstule       |                 | <u> </u> |       | 0        | 1         | 14:12 | :45    |
|            | - cro-bisplay_r                            | Das Display der  | 57-1500 CPL   | Lenthält keinen Pass | wort-Schutz     | -        |       | 0        |           | 14.12 | -45    |
| -          |                                            | bus bispiej eer  |               |                      |                 |          |       |          |           |       |        |
|            |                                            |                  |               |                      |                 |          |       |          |           |       |        |
|            |                                            |                  |               |                      |                 |          |       |          |           |       |        |
|            |                                            |                  |               |                      |                 |          |       |          |           |       |        |
| 27         | 7                                          |                  |               |                      |                 |          |       |          |           |       |        |
| 21         | •                                          |                  |               |                      |                 |          |       |          |           |       |        |
|            |                                            |                  |               |                      |                 |          |       |          |           |       |        |

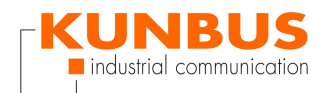

### Download

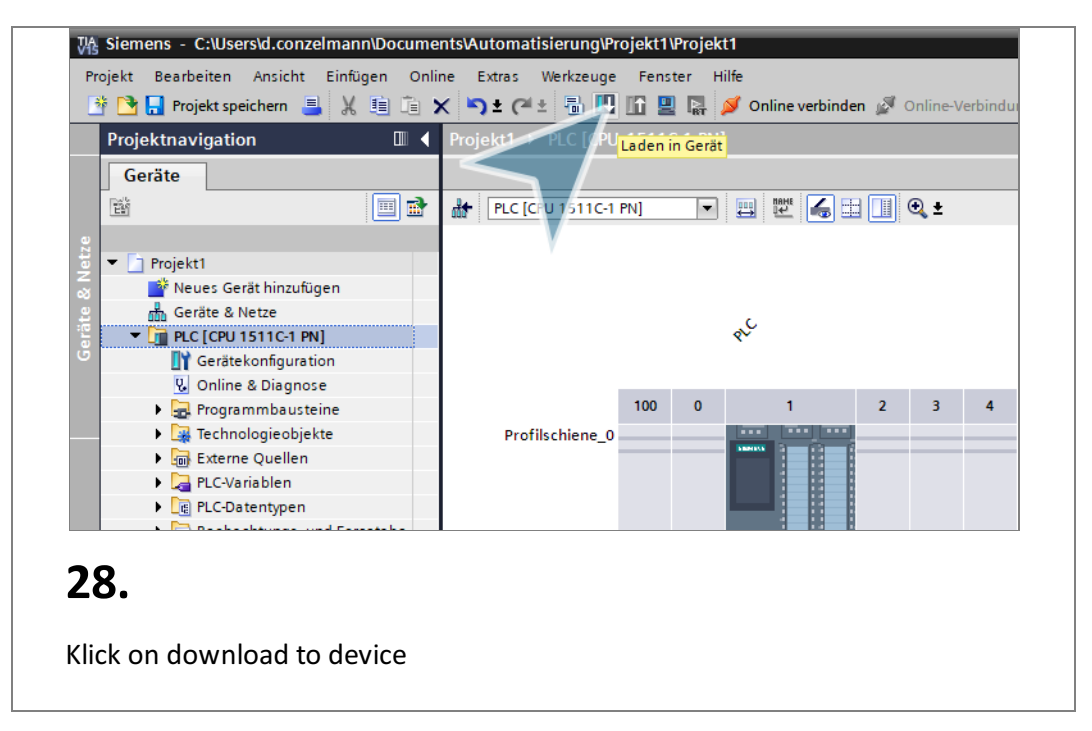

## Search PLC

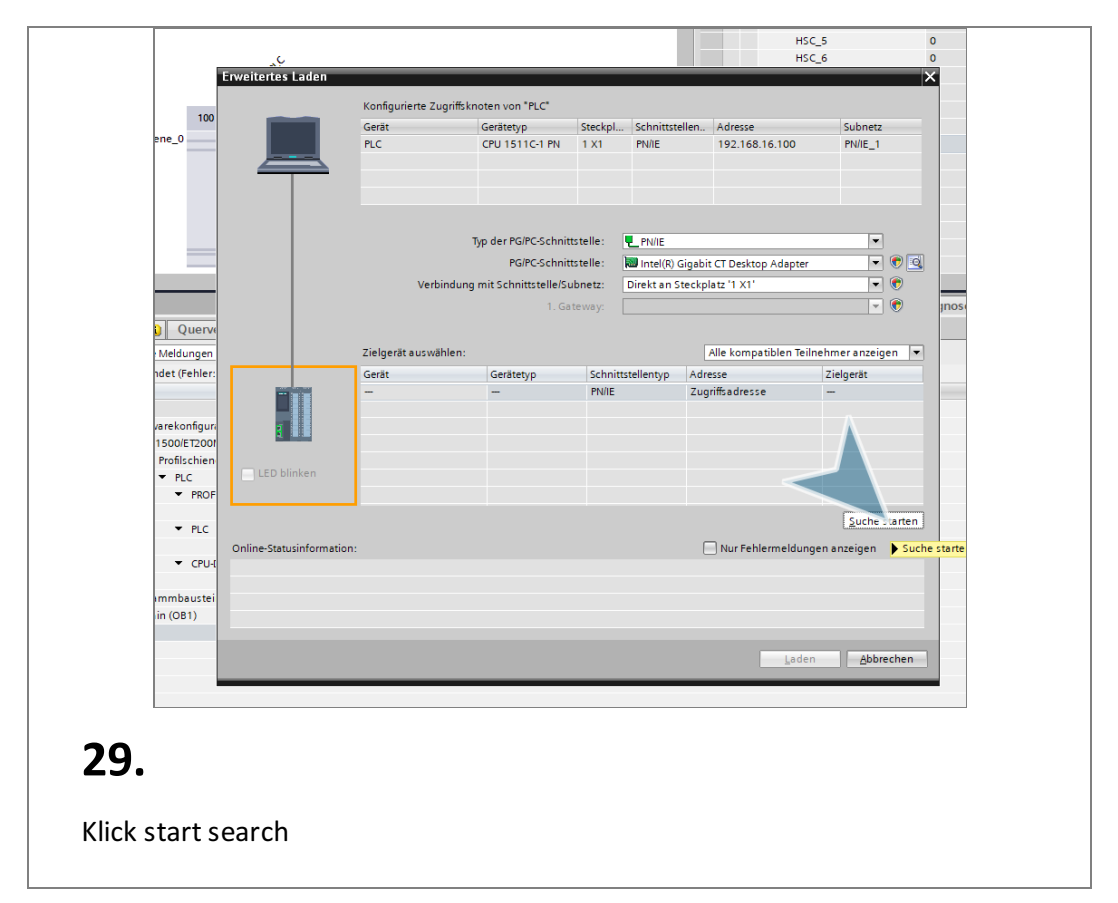

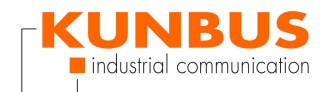

# Load Software on the PLC

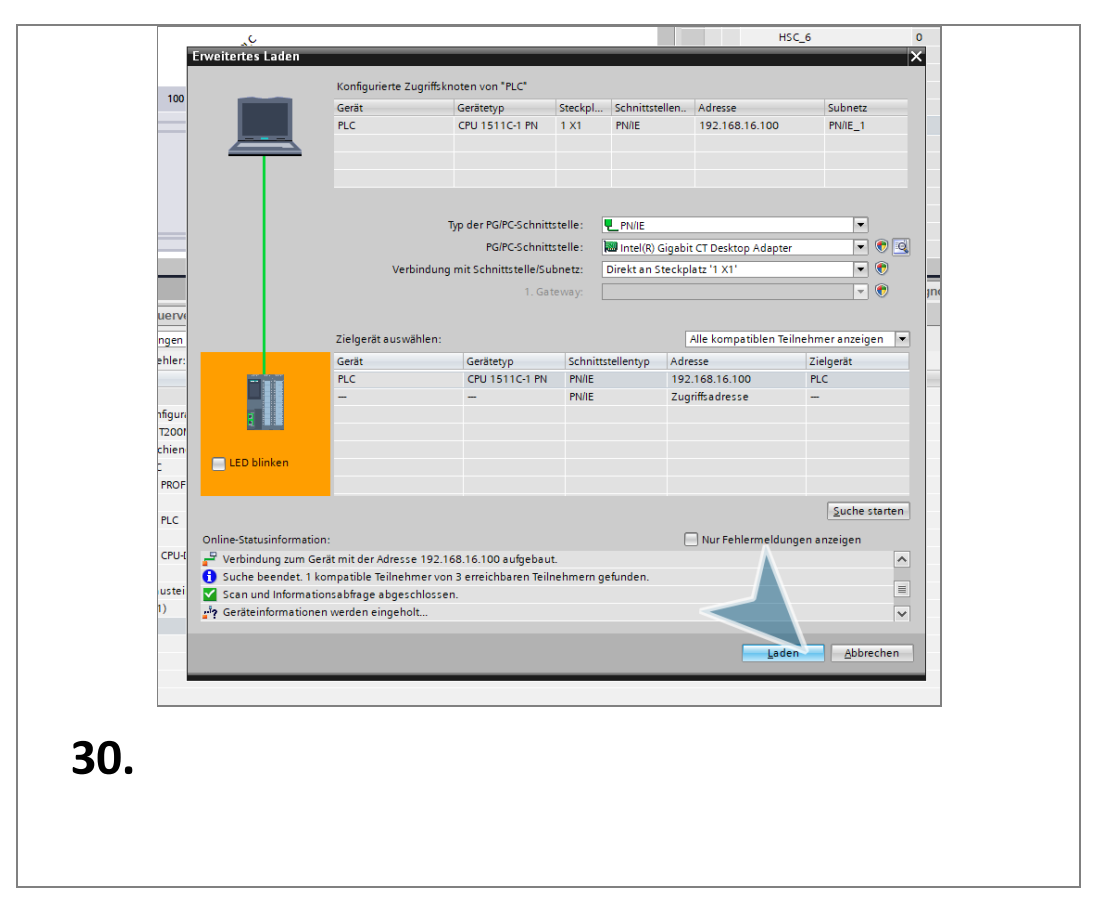

#### Synchronize Software

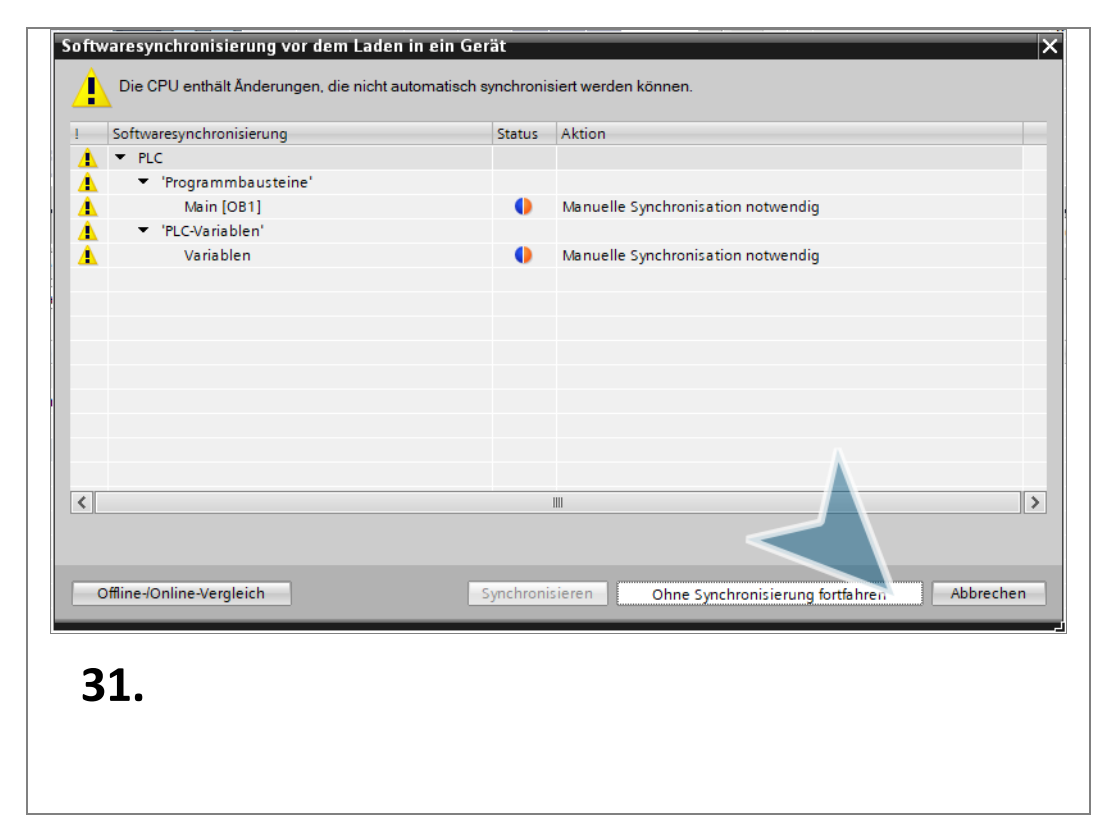

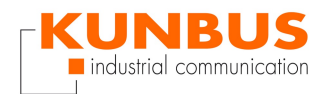

# Loading

| tatus    | 1        | Ziel                                    | Meldung                                                                                                    | Aktion           |     |
|----------|----------|-----------------------------------------|----------------------------------------------------------------------------------------------------|------------------|-----|
| <b>↓</b> | <u> </u> | ▼ PLC                                   | Bereit für den Ladevorgang.                                                                                                    | 'PLC' laden      | 1   |
|          | Â        | <ul> <li>Schutz</li> </ul>              | Schutz vor unbefugtem Zugriff                                                                                                    |                  |     |
|          | ▲        |                                         | Geräte, die an ein Firmennetzwerk oder an das Internet<br>angeschlossen werden, müssen gegen unbefugten Zugriff<br>angemessen geschützt sein, z.B. durch die Verwendung von<br>Firewalls und Netzwerksegmentierung. Weiterführende<br>Informationen über Industrial Security finden Sie unter<br>http://www.siemens.com/industrialsecurity |                  | =   |
|          | 0        | Baugruppen stop                         | Die Baugruppen werden für das Laden in Gerät gestoppt.                                                                                                    | Alle stoppen     | J   |
|          | 0        | <ul> <li>Gerätekonfiguration</li> </ul> | Systemdaten im Ziel löschen und ersetzen                                                                                                    | Laden in Gerät   | l   |
|          | 0        | Software                                | Software in Gerät laden                                                                                                    | Konsistent laden |     |
| :        |          |                                         | III                                                                                                    | Aktualisier      | ren |

# **Finish loading**

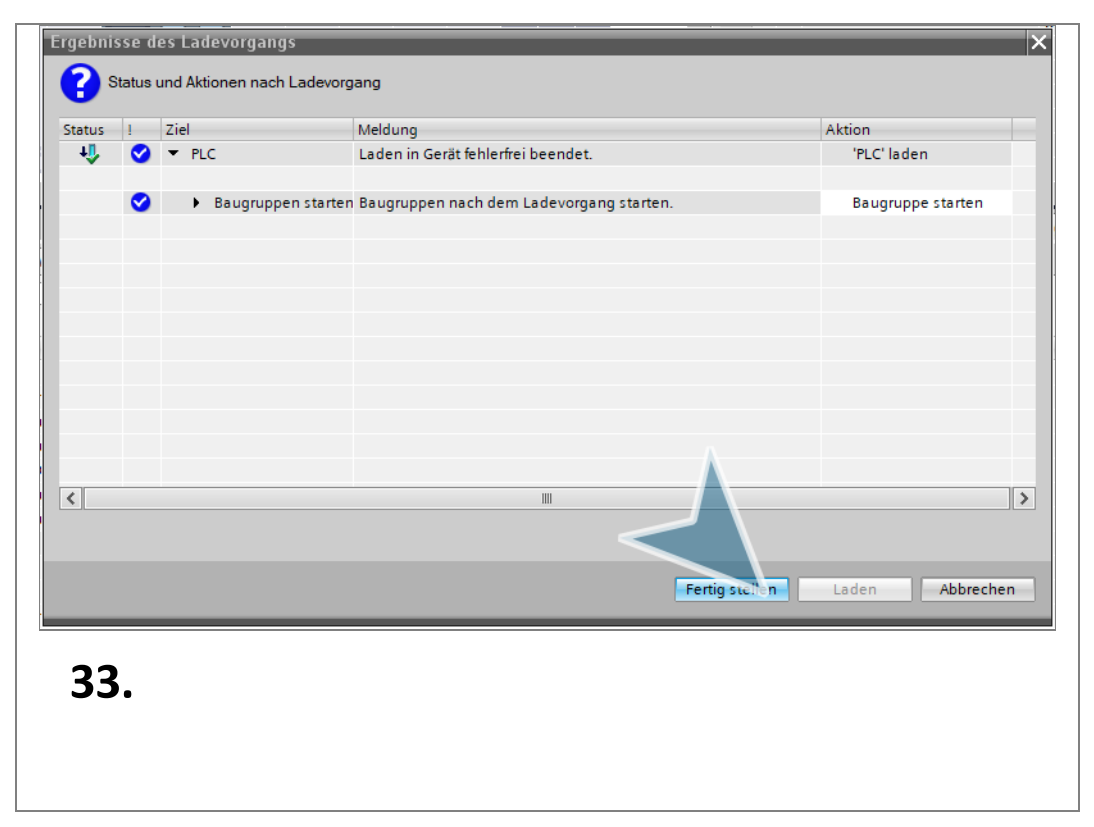

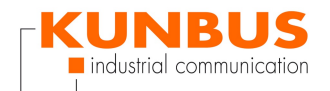

## **Online Connection**

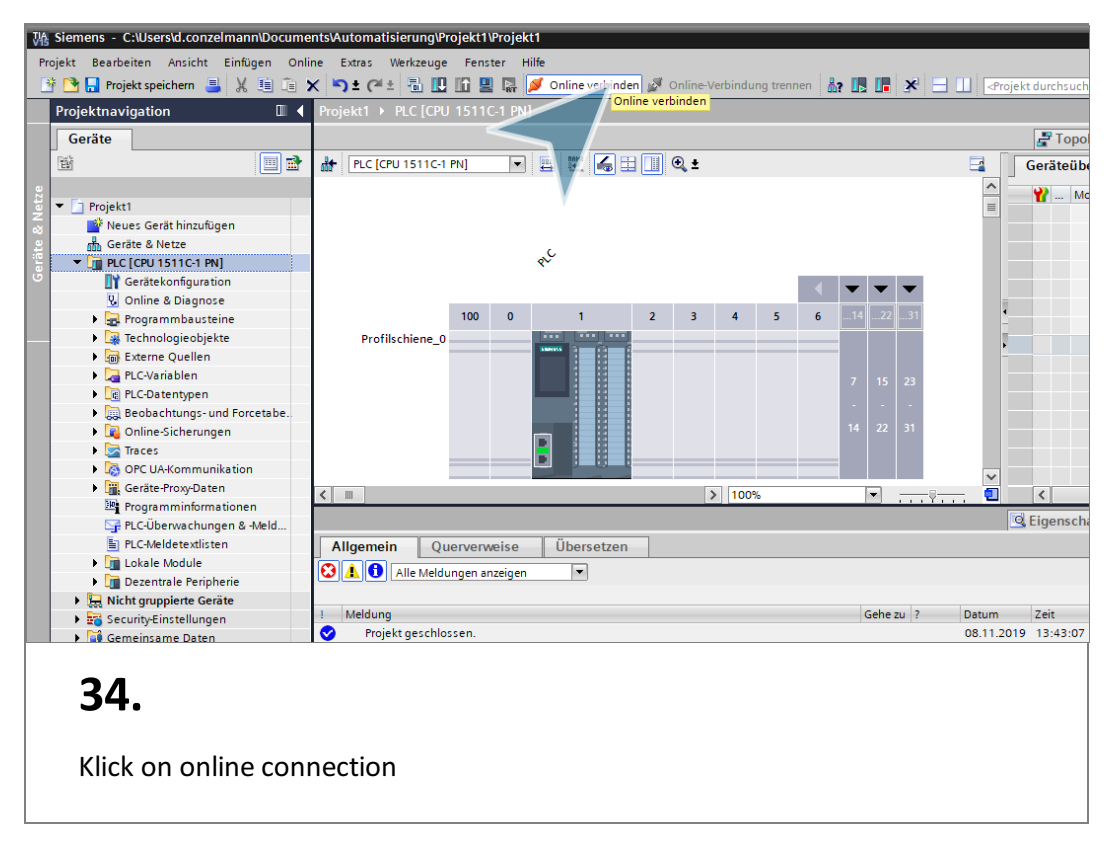

## Finish

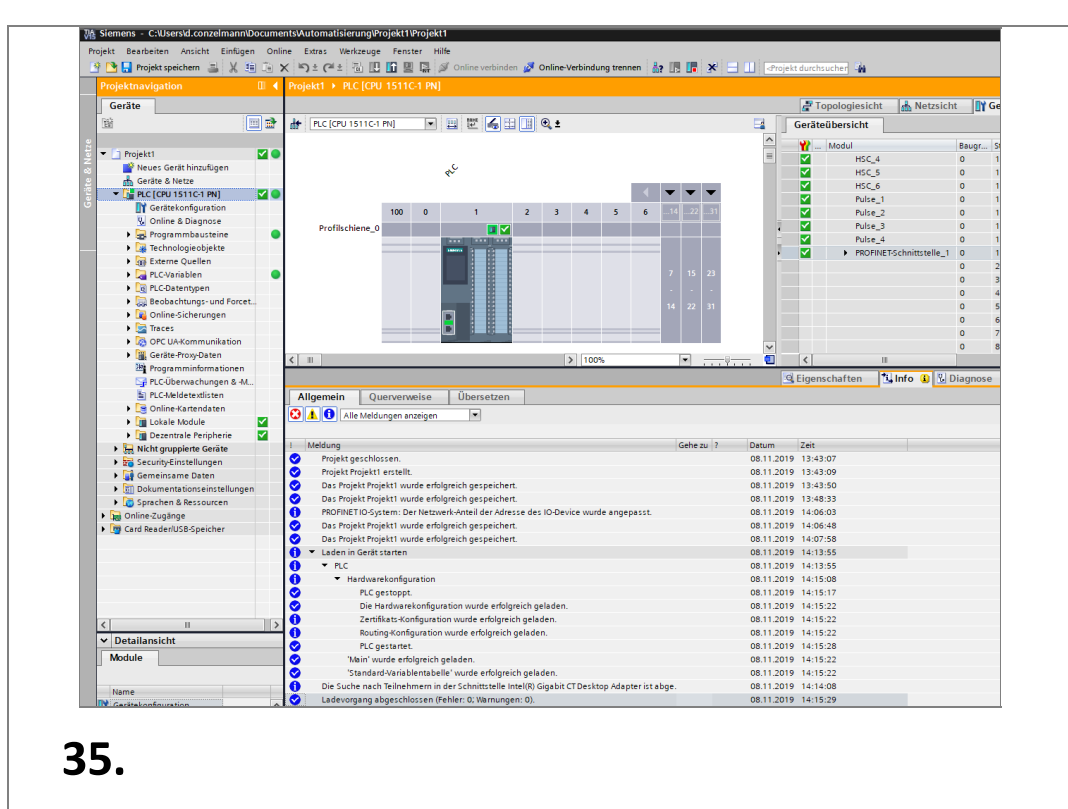

You have configured the Profinet Network. The green checkmarks indicate that the connections are successful.